**クイック・スタート・ガイド** 00825-0604-4410, Rev BC 2022 年 12 月

# Emerson Wireless 1410S ゲートウェイ

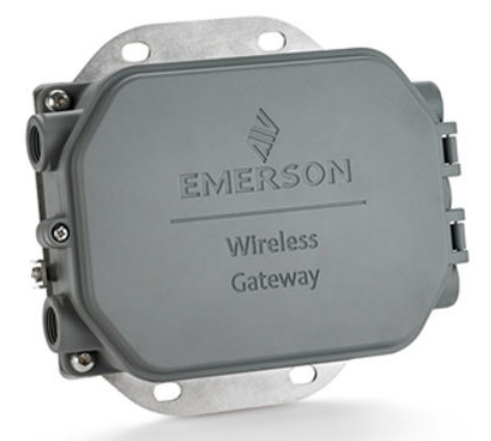

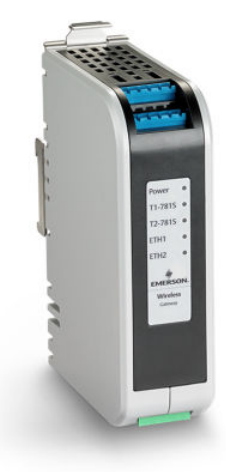

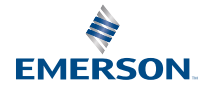

ROSEMOUNT

#### 安全上の注意事項

## 通知

本ガイドは Emerson Wireless 1410S ゲートウェイの基本的なガイドラインを提供します。診 断、保守、整備、またはトラブルシューティングの手順はありません。詳細情報ならびに指示につ いては、Emerson Wireless ゲートウェイ 1410S リファレンスマニュアルを参照してください。マ ニュアルおよび 本ガイドは Emerson.com/Rosemount でも電子データで提供されています。

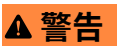

#### 爆発の危険

そのエリアが非危険区域であることが明示されていない場合は、電気回路に通電している間にゲー トウェイと接続したり、接続を切ったりしないでください。

#### **Risque d'explosion**

N'établissez ni ne rompez aucune connexion à la passerelle lorsque les circuits sont sous tension, à moins que la zone ne soit connue comme étant non dangereuse.

#### 爆発が発生すると、死亡または重傷事故に至るおそれがあります

この装置を爆発性環境中へ設置するには、適切な地方、国および国際基準、規約および慣行に準ず る必要があります。安全な設置に関連する制限については、製品証明書セクションを確認してくだ さい。

リード線や端子に触らないでください。リード線に高電圧が残留している場合、感電するおそれが あります。

#### Les explosions peuvent entraîner la mort ou des blessures graves

L'installation de l'appareil dans un environnement explosif doit être conforme aux normes, codes et pratiques locaux, nationaux et internationaux appropriés.Consultez la section Certifications du produit pour toute restriction associée à une installation en toute sécurité.

Évitez tout contact avec les fils et les bornes.La haute tension qui peut être présente sur les câbles peut provoquer un choc électrique.

#### 静電帯電が生じる危険

Emerson Wireless 1410S2 ゲートウェイのハウジングのポリウレタン塗装仕上げから静電放出の 危険が生じるおそれがあります。Emerson Wireless 1410S1 ゲートウェイは、静電放出の危険を生 じさせかねないポリウレタン塗装仕上げのハウジングに格納されています。爆発性雰囲気の環境 で取り扱ったり清掃したりする際には、静電放電を避けるよう充分に注意してください。

#### Risque potentiel de charge électrostatique

Voir les instructions.

#### 修理/保守

Emerson Wireless 1410S ゲートウェイには、ユーザが保守できる部品はありません。本装置が適 切に機能していない場合は、Emerson Wireless 1410S ゲートウェイのマニュアルのトラブルシュ ーティングガイドを参照してください。トラブルシューティングの手順に従っても問題が解決し ない場合は、工場までご連絡ください。

## ▲ 警告

#### 物理的アクセス

物理的なセキュリティは、どのセキュリティ計画にとっても重要な部分であり、システムを保護す る上で必要不可欠です。資格のない人員のアクセスによって Emerson Wireless 1410S ゲートウ ェイ、および接続された現場の装置に意図的な、または予期しない損傷や誤構成が生じるおそれが あります。エンドユーザの資産を保護するため、無資格者による物理的アクセスを制限してくださ い。

#### 装置の適合性

メーカーが指定した以外の方法で使用する場合、保護機能が低下する可能性があります。

通知

1410S1 には、CAN/CSA 60079-0 の要件を満たす外部 IP54 が必要です。

Le 1410S1 a besoin d'un IP54 externe qui répond aux exigences de CAN/CSA 60079-0.

### 目次

| ワイヤレス計画            | 5  |
|--------------------|----|
| パソコンの要件            | 6  |
| 初期接続と構成            | 7  |
| 物理的な設置             |    |
| ソフトウェアのインストール (任意) | 28 |
| 動作の検証              | 29 |
| 製品認証               |    |
| 適合宣言               | 41 |
|                    |    |

## 1 ワイヤレス計画

## 1.1 電源投入の順序

電源モジュールをワイヤレスフィールド機器に取り付ける前に、ゲートウ ェイを取り付けて、正常に動作させてください。ワイヤレスフィールド機 器はゲートウェイに近いものから順番に始動するようにしてください。 こうすることで、ネットワークをより簡単に素早く取り付けることができ ます。

## 1.2 Gateway の冗長性

冗長性のあるワイヤレスゲートウェイを注文された場合 (ゲートウェイ冗 長性コード RD)、詳細情報については、Emerson Wireless 1420 ゲートウ ェイのリファレンスマニュアルの付録 D を参照してください。

## 1.3 ゲートウェイファームウェアの互換性

ゲートウェイファームウェアは、ホスト接続との互換性が必要です。ゲー トウェイファームウェアとホストファームウェア (例: Security Setup Utility (SSU) と Plantweb Insight) の互換性をインストール前に確認して ください。

クイック・スタート・ガイド

## 2 パソコンの要件

## 2.1 オペレーティング システム(オプション ソフトウェア のみ)

セキュリティ設定では、Microsoft<sup>®</sup> がサポートする Windows<sup>™</sup> オペレー ティング システムであれば可。例をいくつか下に挙げています:

- Microsoft Windows Server 2019 (スタンダード版)、サービス パック
   2
- ・ Windows 10 Enterprise、サービス パック 1

## 2.2 用途

ゲートウェイの構成はセキュアなウェブインタフェースを使って行いま す。次のブラウザの最新版がサポートされています。

- Chrome<sup>™</sup> ブラウザ
- Mozilla Firefox<sup>®</sup>
- Microsoft Edge

## 2.3 ハードディスク領域

- AMS ワイヤレスコンフィギュレータ: 1.5 GB
- ゲートウェイセットアップ CD: 250 MB

## 3 初期接続と構成

ゲートウェイを構成するには、コンピュータとゲートウェイのローカルな 接続が必要です。

#### ゲートウェイの電源供給

Emerson Wireless 1410S ゲートウェイの場合、10.5~30 VDC 電源を配線してゲートウェイに給電するには、ベンチトップ電源が必要です。

Emerson Wireless 1410S ゲートウェイはパワー・オーバー・イーサネット (PoE) でも給電でき、IEEE 802.3af 規格に準拠しています。

### 注

Emerson Wireless 1410S2 ゲートウェイのハードウェアリビジョン 1.0.0 を本質安全防爆出力オプション「A」で構成する場合は、24 VDC 電 源でしか給電できません。ハードウェアリビジョンをラベルで確認して ください。

クイック・スタート・ガイド

#### 図 3-1: Emerson Wireless 1410S1 ゲートウェイの配線

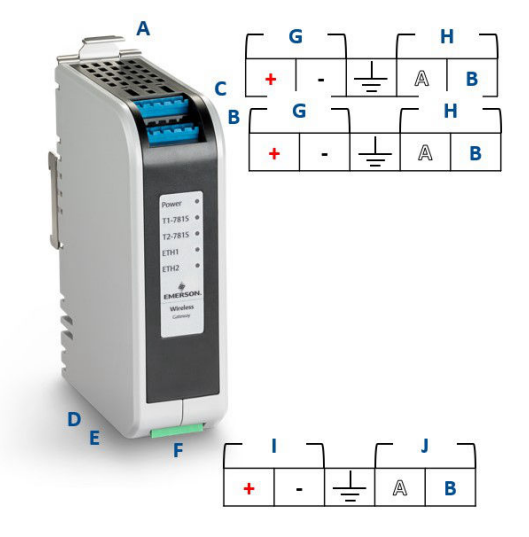

- A. DIN レールリリースタブ
- B. 781S 端子1 およびデータ接続
- C. 781S 端子2 およびデータ接続
- D. イーサネット ポート 1。このポートが作動している場合、出荷時 設定 IP アドレスは 192.168.1.10 です。
- E. イーサネット ポート 2。このポートが有効な時、出荷設定 IP アド レスは 192.168.2.10 です。
- F. Emerson 1410S は電源供給とシリアル接続を提供します。
- G. 781S 電源端子
- H. 781S データ端子
- I. 10.5~30 VDC 電源入力<sup>1)</sup>
- J. シリアル Modbus

#### 図 3-2 : Emerson Wireless 1410S2 ゲートウェイの配線

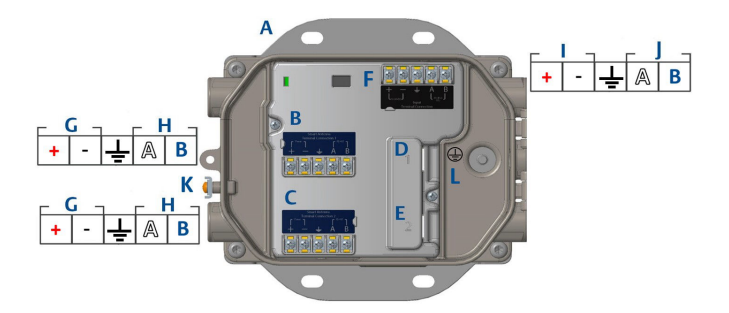

- A. 取付けプレート
- B. 781S 端子1 およびデータ接続
- C. 781S 端子2 およびデータ接続
- D. イーサネット ポート 1。このポートが作動している場合、出荷時 設定 IP アドレスは 192.168.1.10 です。
- E. イーサネット ポート 2。このポートが有効な時、出荷設定 IP アド レスは 192.168.2.10 です。
- F. Emerson 1410S は電源供給とシリアル接続を提供します。
- G. 781S 電源端子
- H. 781S データ端子
- I. 10.5~30 VDC 電源入力<sup>1)</sup>
- J. シリアル Modbus
- K. 外部接地端子
- L. 内部接地端子

## ▲ 警告

#### Emerson Wireless 1410S2 ゲートウェイのコンジット/ケーブル入口

伝送器ーハウジングのコンジット/ケーブル導入口は、½~14 NPT ねじ形 状を使用してください。 危険区域に設置する場合、ケーブル/コンジット 導入口には、適切なリストに掲載された、あるいは Ex 認証済みプラグ、グ ランド、アダプタのみを使用してください。

設置業者は、外部コンジット/ケーブル取付具の定格がタイプ 4X 以上 (C22.2 No 94.2/UL 50E の要件) であることを確認してください。

Emerson Wireless 1410S2 ゲートウェイのハードウェアリビジョン 1.0.0 を本 質安全防爆出力オプション「A」で構成する場合は、24 VDC 電源でしか給電 できません。ハードウェアリビジョンをラベルで確認してください。

## 3.1 接続の確率

PC/ノートパソコンをゲートウェイのイーサネット 1 (プライマリ) コンセントにイーサネットケーブルで接続します。

DeltaV 対応ゲートウェイの場合は、ゲートウェイを最初に Deltav システムに対して動作させてください。ユーザ情報の更新については、第 3.5 項に進んでください。DeltaV 対応ゲートウェイの場合は、第 3.2 - 3.4 項を 省略できます。

3.2 Windows 10

#### 手順

- 1. Windows 10 ワークスペースの右下にあるネットワークアイコン を選択します。
- Network & Internet Settings (ネットワークとインターネットの 設定) リンクを選択します。

図 3-3 : WiFi 接続メニュー

| Properties         Disconnect         Other Network       Secured         Secured       Secured                                                                                                    | (7.  | WiFi Network 1<br>Connected, secured |                             |
|----------------------------------------------------------------------------------------------------|------|--------------------------------------|-----------------------------|
| Disconnect         Other Network       Secured         Network & Internet settings         Change settings, such as making a connection metered.         Image: The settings of the settings of the settings o          |      | Properties                           |                             |
| Other Network         Secured         Network & Internet settings         Change settings, such as making a connection metered.         Image: The settings of the settings of the sett |      |                                      | Disconnect                  |
| Network & Internet settings         Change settings, such as making a connection metered.         Image: transformed settings       (ip)         Mobile                                                                                                    | (h.  | Other Network<br>Secured             |                             |
| には、 App C(p) Mobile                                                                                                    |      |                                      |                             |
|                                                                                                    | Netw | rork & Internet setting              | JS<br>a connection metered. |

3. Change adapter options (アダプタオプションの変更)を選択しま す。

| 図 3-4 : ネットワークとインタ                         | ーネットの設定                                                                                                    |
|--------------------------------------------|----------------------------------------------------------------------------------------------------|
| Settings                                   |                                                                                                    |
| ம் Home                                    | Status                                                                                                    |
| Find a setting                             | Network status                                                                                                    |
| Network & Internet                         | $\Box - c - \bigoplus$                                                                                                    |
| 🗢 Status                                   | WiFi Network 1<br><user domain=""></user>                                                                                                    |
| <ul><li></li></ul>                         | You're connected to the Internet<br>If you have a limited data plan, you can make this network a<br>material connection or change other reconsting |
| 🕾 Dial-up                                  | Change connection or change other properties.                                                                                                    |
| 989 VPN                                    | Show available networks                                                                                                    |
| 心 Airplane mode                            | Change your network settings                                                                                                    |
| <sup>6</sup> 9 <sup>0</sup> Mobile hotspot | Change adapter options<br>View network adapters and change connection settings.                                                                    |
| 🕑 Data usage                               | Sharing options                                                                                                    |
| Proxy                                      | Network troubleshooter                                                                                                    |
|                                            | Diagnose and fix network problems.<br>View your network properties                                                                                 |
|                                            | Windows Firewall                                                                                                    |
|                                            | Network and Sharing Center                                                                                                    |
|                                            | Network reset                                                                                                    |
|                                            |                                                                                                    |

4. ゲートウェイが接続されているネットワークインターフェース接 続を右クリックして、**Properties(プロパティ)**を選択します。 5. Internet Protocol Version 4 (TCP/IPv4) (インターネット・プロト コル・バージョン 4 [(TCP/IPv4]) → Properties (プロパティ)を選択 します。

図 3-5:イーサネットのプロパティ

| Ethernet 4 Properties                                                                                                    |                                                                  | Х  |
|----------------------------------------------------------------------------------------------------|------------------------------------------------------------------|----|
| Networking Authentication Sharing                                                                                                    | 3                                                                |    |
| Connect using:                                                                                                    |                                                                  |    |
| 🚽 Dell Giga Ethemet                                                                                                    |                                                                  |    |
| This connection uses the following it                                                                                                    | Configure                                                        |    |
| Eitent for Microsoft Network     Germann Strain Strai | IS A<br>Microsoft Networks<br>(TCP/IPv4)<br>Multiplexor Protocol |    |
|                                                                                                    | >                                                                |    |
| Install Uninsta                                                                                                    | all Properties                                                   |    |
| Transmission Control Protocol/Inte<br>wide area network protocol that p<br>across diverse interconnected net                                                                                                    | ernet Protocol. The default<br>rovides communication<br>tworks.  |    |
|                                                                                                    |                                                                  |    |
|                                                                                                    | OK Canc                                                          | el |

## 注

Pc/ノートパソコンが別のネットワークから接続されている場合、現在の IP アドレスおよびその他の設定を記録しておき、ゲートウェイの構成完了後に元のネットワークに戻せるようにしておきます。

6. Use the following IP address (次の IP アドレスを使う) ボタンを 選択します。

| 🗵 3-6 : IP | アドレスのプロパティ                                                                                                    | ·                                                                           |
|------------|----------------------------------------------------------------------------------------------------|-----------------------------------------------------------------------------|
|            | Internet Protocol Version 4 (TCP/IP                                                                             | v4) Properties 💦 🗙                                                          |
|            | General                                                                                                    |                                                                             |
|            | You can get IP settings assigned au<br>this capability. Otherwise, you need<br>for the appropriate IP settings. | tomatically if your network supports<br>I to ask your network administrator |
|            | Obtain an IP address automati                                                                                   | cally                                                                       |
|            | Use the following IP address:                                                                                   |                                                                             |
|            | IP address:                                                                                                    | 192.168.1.11                                                                |
|            | Subnet mask:                                                                                                    | 255.255.255.0                                                               |
|            | Default gateway:                                                                                                |                                                                             |
|            | Obtain DNS server address au                                                                                    | tomatically                                                                 |
|            | Use the following DNS server a                                                                                  | addresses:                                                                  |
|            | Preferred DNS server:                                                                                           | · · ·                                                                       |
|            | Alternate DNS server:                                                                                           |                                                                             |
|            | Validate settings upon exit                                                                                     | Advanced                                                                    |
|            |                                                                                                    | OK Cancel                                                                   |

- 7. IP Address (IP アドレス) フィールドに 192.168.1.11 と入力します。
- 8. Subnet mask (サブネット マスク) フィールドに 255.255.255.0 と入力します。
- OK を Internet Protocol (TCP/IP) Properties (インターネット プ ロトコル (TCP/IP) のプロパティ) ウィンドウおよび Local Area Connection Properties (ローカル エリアの接続プロパティ) ウィ ンドウの両方で選択します。

注

ゲートウェイのセカンダリ・イーサネット・ポートに接続するに は、 異なるネットワーク設定が必要です。

#### 表 3-1:ネットワーク設定

| イーサネット | ゲートウェイ       | PC/ノートパソ<br>コン/タブレッ<br>ト | サブネット         |
|--------|--------------|--------------------------|---------------|
| 1      | 192.168.1.10 | 192.168.1.11             | 255.255.255.0 |
| 2      | 192.168.2.10 | 192.168.2.11             |               |

## 3.3 プロキシの無効化

Chrome ブラウザを Windows オペレーティングシステムで使用する場合、この手順が必要になることがあります。

手順

- 1. ウェブ ブラウザを開きます。
- 2. Settings (設定) → Advanced (詳細)に移動します。
- System (システム) セクションの Open proxy settings (プロキシ 設定を開く) をクリックします。

例

#### 図 3-7 : Proxy settings (プロキシ設定) メニュー。プロキシが必要な場 合にのみ使用してください。

| Settings                         | ß                                                                                                    | - | × |
|----------------------------------|----------------------------------------------------------------------------------------------------|---|---|
| 命 Home                           | Proxy                                                                                                    |   |   |
| Find a setting ,P                | Automatic proxy setup                                                                                                    |   |   |
| Network & Internet               | Use a proxy server for Ethernet or Wi-Fi connections. These settings<br>don't apply to VPN connections.                     |   |   |
| 🗇 Status                         | Automatically detect settings                                                                                               |   |   |
| // Wi-Fi                         | On On                                                                                                    |   |   |
| 😨 Ethernet                       | Use setup script                                                                                                    |   |   |
| ි Dial-up                        | Script address                                                                                                    |   |   |
| % VPN                            |                                                                                                    |   |   |
| 步 Airplane mode                  | Save                                                                                                    |   |   |
| ဖို <sup>၅)</sup> Mobile hotspot | Manual proxy setup                                                                                                    |   |   |
| 🕑 Data usage                     | Use a proxy server for Ethernet or Wi-Fi connections. These settings                                                        |   |   |
| Proxy                            | don't apply to VPN connections.                                                                                             |   |   |
|                                  | Use a proxy server                                                                                                    |   |   |
|                                  | Address Port                                                                                                    |   |   |
|                                  | Use the proxy server except for addresses that start with the<br>following entries. Use semicolons (;) to separate entries. |   |   |
|                                  |                                                                                                    |   |   |
|                                  | Don't use the proxy server for local (intranet) addresses                                                                   |   |   |
|                                  | Save                                                                                                    |   |   |

## 3.4 ゲートウェイの構成

ゲートウェイの初期構成を完了させるためには以下の手順に従ってくだ さい。これは両方のネットワークで実施されなくてはなりません。

手順

- ゲートウェイのデフォルトのウェブページ (https:// 192.168.1.10) にアクセスします。
  - a) 次のユーザ名でログインします:admin
  - b) パスワードに **default** と入力します

注 ゲートウェイが適切に接続されると、セキュリティ証明書 のアラートがウェブブラウザに表示されます。ゲートウェ イ・ウェブ・インターフェースに進んで、次のデフォルト の認証情報を使ってログインします。パスワードは、初回 サインイン後に変更してください。ユーザ名とパスワード の変更方法については、第 3.5 項を参照してください。

#### 図 3-8:ユーザ名およびパスワード

| Unlock?                         |                                                                                                    |
|---------------------------------|----------------------------------------------------------------------------------------------------|
| Please enter your p<br>Username | assword to unlock this section.                                                                    |
| Password                        |                                                                                                    |
| Do not attempt to k             | og on unless you are an authorized user. Unauthorized access will<br>ie fullest extent of the law. |
| Login                           |                                                                                                    |

- System Settings (システム設定) → Gateway (ゲートウェイ) → Ethernet Communication (イーサネット通信)に移動して Network Settings (ネットワーク設定)を開きます。
  - a) 静的 IP アドレスを構成するか、DHCP の設定をしてホスト 名を入力します。

#### 図 3-9: イーサネット通信

| wgdemo Home                                | Devices System Settings                                 |                                 | + Network Information |
|--------------------------------------------|---------------------------------------------------------|---------------------------------|-----------------------|
| System Settings >> Gateway >> Ethernet Com | munication                                              |                                 |                       |
| Gateway                                    | Ethernet Communication                                  |                                 |                       |
| Access List                                | EnemerCommunication                                     |                                 |                       |
| Backup And Restore                         | <ul> <li>Primary Interface [Port 1]</li> </ul>          |                                 |                       |
| Centricate Management                      | <ul> <li>Specify an IP address (recommended)</li> </ul> | Domain Name                     |                       |
| Ethemet Communication                      | Obtain an IP address from a DHCP server                 | <user domain="" name=""></user> |                       |
| Fernivare                                  | Obtain Domain Name from DHCP Server                     | 5                               |                       |
| Laurina .                                  | Interface Physical Address                              | IP Address                      |                       |
| Logging                                    | Full Primary Host Name                                  | 192.168.1.10                    |                       |
| 1474                                       | warderpo                                                | Net Mask                        |                       |
| Network                                    | ingounio                                                | 255.255.255.0                   |                       |
| D. A. I                                    | Host Name                                               |                                 |                       |
| Protocois                                  | wgdemo                                                  | Default Gateway                 |                       |
| Users                                      |                                                         | 192.168.1.1                     |                       |
|                                            |                                                         | 0000 0000                       |                       |
|                                            |                                                         | Default                         |                       |
|                                            | + Secondary Interface [Port 2]                          | U U U U U                       | ON                    |
|                                            | VLAN 1                                                  |                                 | OFF                   |
|                                            | VLAN 2                                                  |                                 | OFF                   |
|                                            | VLAN 3                                                  |                                 | OFF                   |
|                                            | VLAN 4                                                  |                                 | OFF                   |
|                                            | Save Changes                                            | Cancel                          |                       |
|                                            |                                                         |                                 |                       |

#### 注

ユーザが IP アドレスを定義する必要があります。IP アドレスの例については、図 3-9 を参照してください。

b) System Settings (システム設定) → Gateway (ゲートウェ イ) → Backup and Restore (バックアップとリストア) → Restart Apps (アプリケーション再起動)でアプリケーショ ンを再起動します。

#### 注

アプリケーションの再設定により、一時的にフィールド機器との通 信が無効になります。

3. ゲートウェイから電源とイーサネット ケーブルを取り外します。

## 3.5 ユーザ名とパスワードの変更

#### 手順

- System Settings (システム設定) → Users (ユーザ) → User Accounts (ユーザアカウント)に移動し、次のステップに従ってパ スワードを変更し、ユーザを追加します。
  - a) DeltaV 対応ゲートウェイの場合は、DeltaV Explorer からゲ ートウェイ・ウェブ・インターフェースにアクセスしてく ださい。
- 管理者、オペレータ、保守、幹部層のパスワードを、ユーザのパス ワード要件に従ったセキュアなパスワードに変更します。

図 3-10 : User Accounts (ユーザアカウント) ページへの移動

| ■ wgdemo Home De                          | evices System Settings |                                                             |  |
|-------------------------------------------|------------------------|-------------------------------------------------------------|--|
| System Settings >> Users                  |                        |                                                             |  |
| Network                                   | ers                    |                                                             |  |
| Protocols                                 | Line Annunda           |                                                             |  |
| User Accounts                             | User Accounts          | Assign names and passwords for users accessing the Gateway. |  |
| User Options<br>Active Directory Settings | User Options           | Manage how users are able to login to the system.           |  |
|                                           | Active Directory       | Manage Active Directory connection settings for a domain.   |  |
|                                           |                        |                                                             |  |
|                                           |                        |                                                             |  |

通知

ゲートウェイを設置してフルに使用する前に、パスワードを変更す ることを**強く推奨します**。

▲警告

パスワードを忘れた場合、再取得することはできません。認証情報 が分からなくなったゲートウェイにアクセスするには、ゲートウェ イを工場出荷時の状態にリセットするしかありません。工場出荷 時の状態にリセットすると、ユーザ設定がすべて消去されます。

図 3-11 : User Accounts (ユーザアカウント) ページでのパスワー ドの変更

| stem Settings >> Users >> User Accounts |                     |                                |               |              |  |
|-----------------------------------------|---------------------|--------------------------------|---------------|--------------|--|
| Gateway                                 | User Accounts       |                                |               |              |  |
| Network                                 | User Accounts       |                                |               |              |  |
| Protocols                               | Note : New password | ts must be at least 1 characte | er in length. |              |  |
| Users                                   |                     | Step 2                         |               |              |  |
| User Accounts                           | Add New Entry       |                                |               | <sup>4</sup> |  |
| User Options                            | Name                | Function                       | Edit          |              |  |
| Active Directory Settings               | maint               | Maintenance                    | Edit          |              |  |
|                                         | admin               | Administrator                  | Edit          | Step 1       |  |
|                                         | oper                | Operations                     | Edit          |              |  |
|                                         | exec                | Executive                      | Edit          |              |  |

## **4** 物理的な設置

### 4.1 Emerson 1410S の取付け

ホスト・システム・ネットワーク (プロセス管理ネットワーク) にゲートウ ェイがアクセスしやすい場所を見つけます。

#### 4.1.1 1401S1 DIN レール取付け

Emerson Wireless 1410S1 ゲートウェイは DIN TS35/7.5 または TS35/15 レールシステムにカチッと留めることができます。ゲートウェ イを DIN レール上にクリップ留めするには、図 4-1 を参照してください。

#### 前提条件

- ゲートウェイを取り付けるための DIN レール
- Emerson Wireless 1410S1 ゲートウェイ

#### 手順

- ゲートウェイの上部リリースタブを押し下げて取付クリップを外します。
- 2. DIN レール上部にある歯の位置を調整し、下部の歯を DIN レール の底部に回転させます。
- 3. 上部タブを解放してゲートウェイを DIN レールに固定します。
- 取り外す場合は、上部タブを押し下げてゲートウェイを DIN レー ルから外します。

## 通知

ユニットを電子機器筐体またはそのほかの場所に取り付ける際 は、地域および国の設置規定に従います。設置の施工者、関連す るハードウェア、使用される設置機器が実施される特定の種類の 設置について適切な認証を有していることを確認します。設置前 に、地域の規定が電力投入前に許可証および/または点検を必要 とするかどうかを確認します。設置の計画を立てる際は、エンクロ ージャー内でのアンテナケーブル配線の取り回しを考慮します。

#### 注

アンテナは金属製のエンクロージャ内に取り付けないでください。 精密な RF コンポーネントへの損傷を防ぐため、アンテナの設置準 備が整うまでゲートウェイの SMA コネクタから保護キャップを 取り外さないでください。

### 図 4-1 : Emerson 1410S1 の取付け

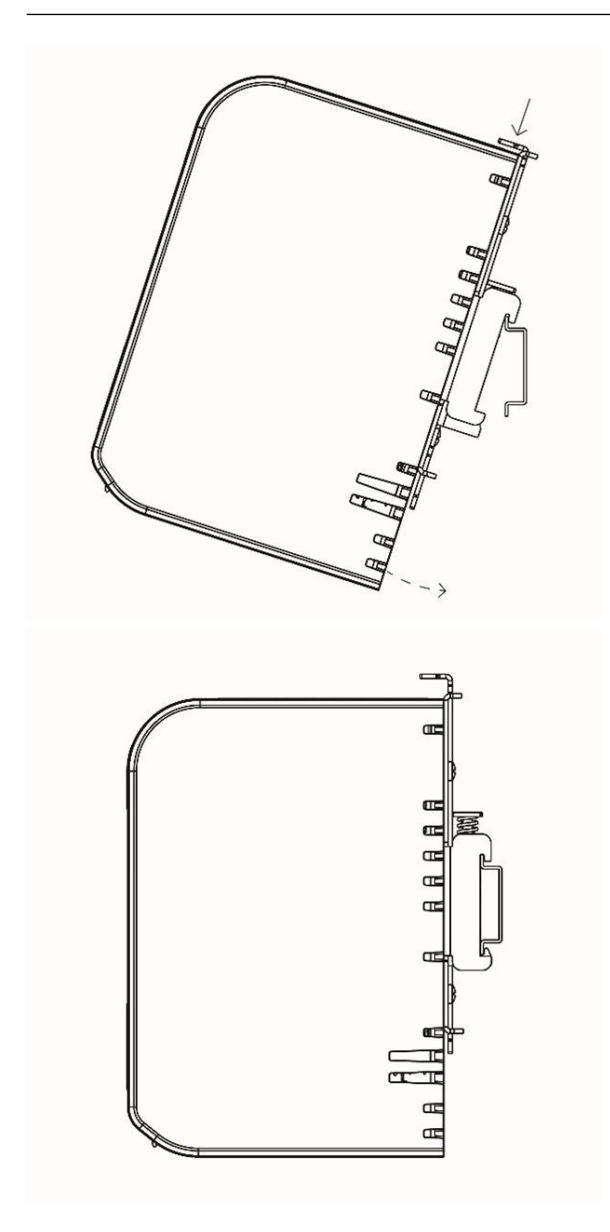

4.1.2 1410S2 パイプ取付け

#### 前提条件

ゲートウェイを 20 インチ管に取り付けるには、次の金具類が必要です。

- 5/16 インチ U 字形ボルトキット×2 (ゲートウェイに同梱されています)
- 2インチの取付けパイプ
- 1/2 インチのレンチ

#### 手順

- ゲートウェイ取付プレートの上部にある穴とワッシャープレート にパイプを通し、U字形ボルトをパイプを囲む形で取付けます。
- 2. 1/2 インチレンチを使って U 字形ボルトにナットを固定します。
- 3.2本目のU字形ボルトと下部の取付け穴で同じ手順を繰り返しま す。

#### 図 4-2: Emerson 1410S2 の取付け

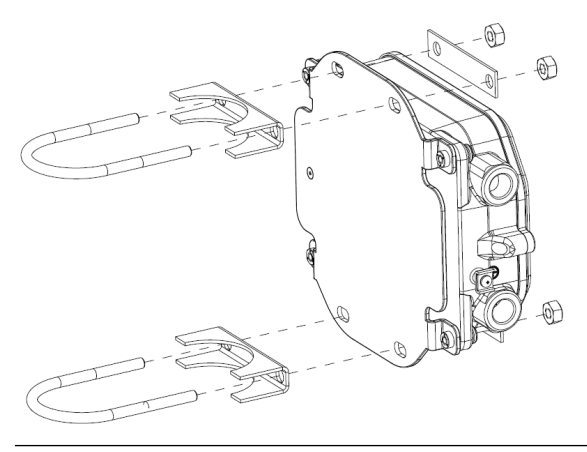

4.1.3 1410S2 表面取付け

ゲートウェイを支持ブラケットに取り付けるには、次の金具類が必要で す。

#### 前提条件

- ・ 選択した取付方法に合った適切なファスナー×4
- 取付けプレート (ゲートウェイに同梱されています)
- ドリル (付属していません)

#### クイック・スタート・ガイド

・ レンチ (付属していません)

次の手順でゲートウェイを取り付けます。

#### 手順

図 4-3 に示すように、ゲートウェイを表面に取り付けます。例に示すよう にネジを締めます。

図 4-3 : Emerson 1410S2 表面取付け

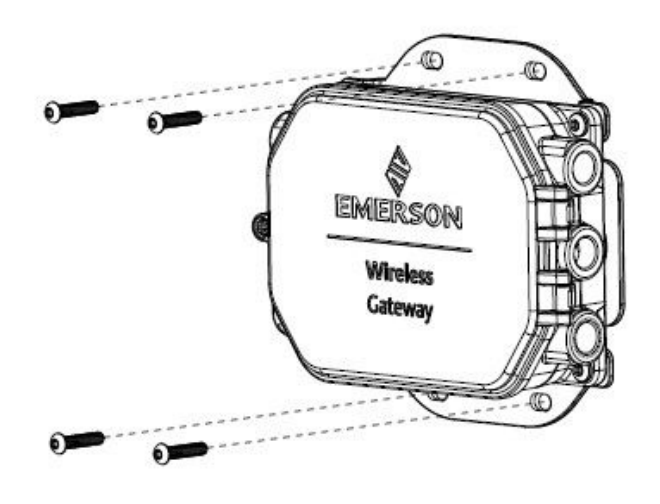

4.2 電源と 781S スマートアンテナへの Emerson 1410S の配線

#### 前提条件

- 適合するケーブル
- ねじ回し
- 電線ストリッパー
- Emerson Wireless 1410S1 ゲートウェイの場合、コネクタには、最終 設置場所の周囲温度要件を満たす 12~30 AWG ケーブルが必要です。 コネクタのネジは 4.4~5.3 in-lbs のトルクで締め付ける必要があり ます。
- Emerson Wireless 1410S2 ゲートウェイの場合、側板の内部アンテナ 端子接続には、14 AWG 以下のケーブルが必要です。ケーブルの周囲 温度定格は 100 ℃ である必要があります。端子ネジは取付時には 7 in-lbs のトルク、最大 10 in-lbs のトルクで固定します。
- 内部接地と外部接地の場合、ネジは 7 in-lbs のトルクで取り付ける必要があります。
- 4.2.1 Emerson Wireless 1410S ゲートウェイへの電源の接続

#### 手順

- 少なくとも 0.14 インチ (3.5 mm) 分、絶縁体をはぎとってください。
- プラス線とマイナス線を 14105 ゲートウェイの適切な端子に接続 します (図 4-4 と図 4-5 の配線図を参照)。
- 4.2.2 Emerson 1410S ゲートウェイへの 781S アンテナの接続

#### 前提条件

781S には、最長 9 m (30 ft) の Belden 3084A ケーブルが付属していま す。さらにケーブルが必要な場合は、適合する端子を備えたフィールド接 続箱とシールド付きツイストペアケーブル (Belden 3084A など) を用意 する必要があります。ケーブルの推奨仕様は、周囲温度定格 100℃ 以上、 18~24 AWG です。

1410S と 781S 間の最長ケーブルは、これらのケーブル仕様に従った 400 m (1312 ft) です。

手順

- 1. 少なくとも 0.14 インチ (3.5 mm) 分、絶縁体をはぎとってくださ い。
- 781S スマートアンテナのワイヤを Emerson 1410S ゲートウェイの適切な端子に接続します (図 4-4 と図 4-5 の配線図を参照)。

### <mark>注</mark> 781S シールドをゲートウェイに接続する必要があります。

#### 図 4-4: Emerson 1410S1 と 781S スマートアンテナの配線図

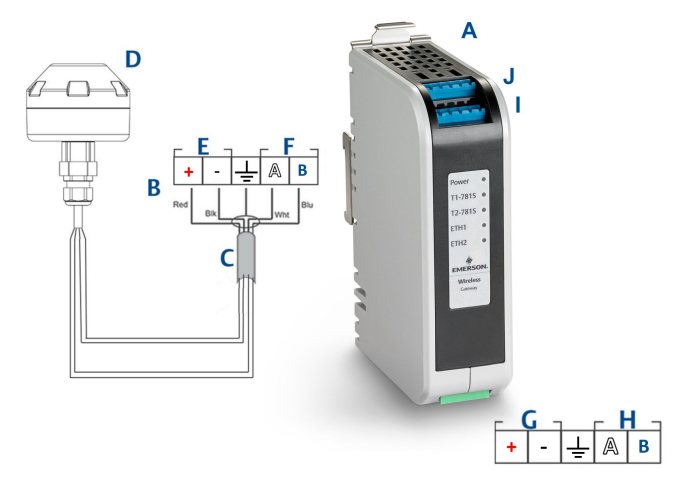

- A. Emerson Wireless 1410S1 ゲートウェイ
- B. 端子接続
- C. シールド付きツイストペアケーブル
- D. Emerson Wireless 781S Smart Antenna
- E. 781S 電源端子
- F. 781S データ端子
- G. 10.5 から 30 VDC 電源入力
- H. シリアル Modbus
- I. 7815 端子1 およびデータ接続
- J. 781S *端子* 2 およびデータ接続<sup>3)</sup>

#### 図 4-5 : Emerson 1410S2 と 781S スマートアンテナの配線図

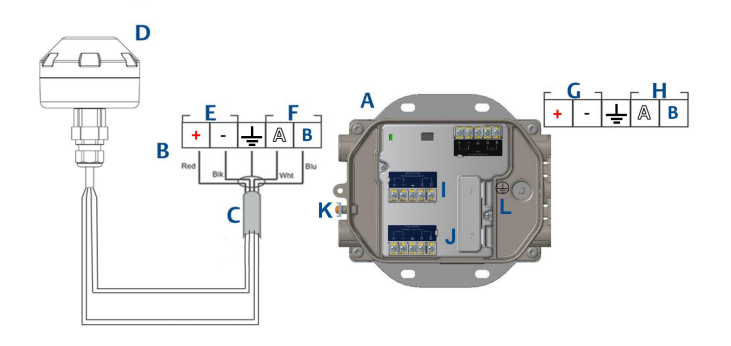

- A. Emerson Wireless 1410S2 ゲートウェイ
- B. 端子接続
- C. シールド付きツイストペアケーブル
- D. Emerson Wireless 781S Smart Antenna
- E. 781S 電源端子
- F. 781S データ端子
- G. 10.5 ~ 30 VDC 電源入力<sup>2)</sup>
- H. シリアル Modbus
- I. 7815 端子1 およびデータ接続
- |. 7815 端子2 およびデータ接続<sup>3)</sup>
- K. 外部接地端子
- L. 内部接地端子

### 注

ワイヤの色は、典型的な Belden 3084a または同等品の色と同じで す.

- (2) Emerson Wireless 1410S2 ゲートウェイのハードウェアリビジョン 1.0.0 を本 質安全防爆出力オプション「A」で構成する場合は、24 VDC 電源でしか給電 できません。ハードウェアリビジョンをラベルで確認してください.
- (3) 2 つ目のアンテナを端子2 に接続できます。配線は端子1 アンテナと同じで す。

## 4.3 Emerson 1410S の接地

### 4.3.1 Emerson 1410S1 の接地

Emerson Wireless 1410S1 ゲートウェイは、ゲートウェイ背面の DIN レール取付けプレートを使って接地します。DIN レールは必ず、国および地方の電気関連の規則に従って接地する必要があります。ゲートウェイの取付けプレートと DIN レール間を適切に接触させて接地してください。

#### 4.3.2 Emerson 1410S2 の接地

ゲートウェイの筐体は、国および地域の電気工事規定の内部または外部接 地の規定に必ず従って接地してください。最も効果的な接地方法は、最小 インピーダンスで接地に直接接続することです。接地は、11AWGより大 きい導体で接続します。接地ネジがしっかり締められていることを確認 してください。内部接地と外部接地のネジは7 in-lbsのトルクで取り付 ける必要があります。接続は1Ω以下とします。内部接地端子と外部接 地端子の特定については、上の図4-5の配線図を参照してください。

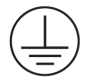

注

ケーブルが最終設置場所の周囲温度の定格であることを必ず確認してく ださい。

## 4.4 終端抵抗

終端とシリアル Modbus 接続のバイアス抵抗器を作動させるための DIP スイッチが 3 つ提供されています。

詳細については、『1410S リファレンスマニュアル』を参照してください。

### 4.5 ホストシステムへの接続

ゲートウェイのイーサネット 1 (プライマリ) またはシリアル Modbus 出 力接続部をホスト・システム・ネットワークまたはシリアル I/O に接続し ます。

ホスト接続のその他の手順については、『*1410S リファレンスマニュアル*』 を参照してください。

## 4.6 ベストプラクティス

シールド付きツイストペアケーブルは通常、シリアル接続の配線に使用され、シリアルのホスト側でシールドを接地して、ゲートウェイ側でシールドを浮かせた状態にしておくことが標準的なプラクティスとなっています。接地の問題を避けるため、シールドは絶縁します。

## 4.6.1 セキュリティのベストプラクティス

セキュリティのベストプラクティスについては、Emerson ワイヤレスセ キュリティのホワイトペーパーを参照してください。ご使用のシステム および当該システムにインストールされている製品のセキュリティにつ いては、ユーザ側が一切の責任を負うものとします。ユーザの製品とサイ バーセキュリティのポリシーのほか、これらの推奨事項に従ってくださ い。

## 5 ソフトウェアのインストール (任意)

**Security Setup Utility** (セキュアなホスト接続または OPC-DA 通信用の みに必要) と AMS Wireless Configurator を必要に応じてインストールし ます。詳細については、*リファレンスマニュアル*を参照してください。

ゲートウェイファームウェアは、ホスト接続との互換性が必要です。ゲー トウェイファームウェアとホストファームウェア (例: Security Setup Utility (SSU) と Plantweb Insight) の互換性をインストール前に確認して ください。

## 6 動作の検証

動作の確認は、ホスト・システム・ネットワーク上の任意のパソコンから ウェブブラウザを開き、ゲートウェイの IP アドレス、または DHCP ホス ト名をアドレスバーに入力してウェブインタフェースで行うことができ ます。

第3.5項の認証情報を使ってログインします。

手順

- 各ネットワークで使用するフィールド機器にネットワーク Id と結 合キーと結合キー (ゲートウェイの Network Settings (ネットワー ク設定) ページを参照) があることを確認してください。
- フィールド機器がネットワークに参加していて、ゲートウェイのウ ェブインターフェースの Devices (機器) ページに表示されている ことを確認してください。
- ホストシステムがフィールド機器のデータを受信していることを 確認してください。

クイック・スタート・ガイド

## 7 製品認証

7.1 Emerson Wireless 1410S1 ゲートウェイ

改訂 1.3 版

7.1.1 欧州指令に関する情報

EU 適合宣言書の写しは、クイック・スタート・ガイドの最後にあります。 最新の EU 指令適合宣言書は Emerson.com を参照してください。

7.1.2 通常使用区域に関連する認証

電源モジュールは標準として、連邦労働安全衛生局 (OSHA) の認定を受け た国家認定試験機関 (NRTL) によって、設計が基本的な電気的、機械的、 および防火要件を満たしていることを確認するための検査および試験が 実施されています。

7.1.3 北米での機器の設置

米国電気工事規程<sup>®</sup> (NEC) およびカナダ電気工事規定 (CEC) は、Division のマークが付いた機器を Zone で使用すること、および Zone のマークが 付いた機器を Division で使用することを許可しています。これらのマー クは領域分類、ガス、温度クラスに適している必要があります。この情報 はそれぞれの規程で明確に定義されています。

7.1.4 米国

N5 米国 Division 2、本質安全防爆出力

| 証明書                                   | 80009647 (CSA)                                                                                                    |
|---------------------------------------|----------------------------------------------------------------------------------------------------|
| 規格                                    | UL 60079-0: 2019、UL 60079-7: 2017、UL<br>60079-11: 2014、FM 3600: 2011、FM<br>3610:2018、FM 3611:2004、FM 3616:2011、<br>UL 61010-1-12 第 3 版                      |
| Division 1 または Zone 0<br>への本質安全防爆のマーク | Class I Division 2, Groups A, B, C, D; Class I,<br>II, III, Division 1, Groups A, B, C, D, E, F, G<br>への本質安全出力; Class I, Zone 2 AEx ec [ia<br>Ga] IIC T4 Gc |
| Division 2 または Zone 2<br>への本質安全防爆のマーク | Class I Division 2, Groups A, B, C, D; Class I,<br>II, III, Division 2, Groups A, B, C, D, F, G へ<br>の本質安全出力; Class I, Zone 2 AEx ec [ic]<br>IIC T4 Gc      |
| Zone 21 への本質安全出力<br>のマーク              | Class 1 Zone 2, AEx ec [ia IIIC Db] IIC T4 Gc;                                                                                                    |

**Zone 22 への本質安全出力** Class 1 Zone 2, AEx ec [ic IIIC Dc] IIC T4 Gc; のマーク

温度コード  $T4(-40 \text{ °C} \le T_a \le 70 \text{ °C})$ 

#### 安全な使用のための特別条件(X)

- 1. 警告:静電帯電が生じる危険 説明を参照してください。
- 警告:本装置には UL 60079-7:2017 の第 6.1 条、および UL 60079-11:2014 の第 6.3.13 に定義された 500 V の絶縁耐圧試験 の耐性はありません。設置する際はこの点に注意してください。
- 3. 1410S1 には、UL 60079-0 の要件を満たす外部 IP54 が必要です。

#### 7.1.5 カナダ

#### N6 カナダ Division 2、本質安全防爆出力

| 証明書                                       | 80009647 (CSA)                                                                                                    |
|-------------------------------------------|----------------------------------------------------------------------------------------------------|
| 規格                                        | CAN/CSA C22.2 No 60079-0:2019、CAN/CSA<br>C22.2 No 60079-7:2016、CAN/CSA C22.2 No<br>60079-11:2014、CAN/CSA C22.2 No.25:2014、<br>CAN/CSA C22.2 No.61010-1-12 第 3 版 |
| Division 1 または Zone 0<br>への本質安全防爆のマー<br>ク | Class I Division 2, Groups A, B, C, D; Class I,<br>II, III, Division 1, Groups A, B, C, D, E, F, G へ<br>の本質安全出力; Class I, Zone 2 Ex ec [ia Ga]<br>IIC T4 Gc     |
| Division 2 または Zone 2<br>への本質安全防爆のマー<br>ク | Class I Division 2, Groups A, B, C, D; Class I,<br>II, III, Division 2, Groups A, B, C, D, F, G への<br>本質安全出力; Class I, Zone 2 Ex ec [ic] IIC T4<br>Gc           |
| Zone 21 への本質安全出<br>力のマーク                  | Ex ec [ia IIIC Db] IIC T4 Gc;                                                                                                    |
| Zone 22 への本質安全出<br>力のマーク                  | Ex ec [ic IIIC Dc] IIC T4 Gc;                                                                                                    |
| 温度コード                                     | T4(−40 °C ≤ T <sub>a</sub> ≤ 70 °C)                                                                                                    |

#### 安全な使用のための特別条件 (X)

- 警告:静電帯電が生じる危険 説明を参照してください。 AVERTISSEMENT - RISQUE D'EXPLOSION.NE PAS DÉBRANCHER PENDANT QUE LE CIRCUIT EST SOUS TENSION.
- 2. 警告: 本装置には CAN/CSA 60079-7:2016 の第 6.1 条、および CAN/CSA 60079-11:2014 の第 6.3.13 に定義された 500 V の絶縁 耐圧試験の耐性はありません。設置する際はこの点に注意してく ださい。

Avertissement: L'équipement n'est pas capable de résister au test de résistance électrique de 500V tel que défini dans la clause 6.1 de CAN / CSA 60079-7:2016 et 6.3.13 de CAN / CSA 60079-11:2014.Ceci doit être pris en compte lors de l'installation.

3. 1410S1 には、CAN/CSA 60079-0 の要件を満たす外部 IP54 が必要 です。

Le 1410S1 a besoin d'un IP54 externe qui répond aux exigences de CAN/CSA 60079-0.

### 7.1.6 ATEX/UKEX

#### N1 ATEX/UKEX Zone 2、本質安全防爆出力

| 証明書                                    | CSANe 22ATEX1078X、CSAE<br>22UKEX1224X、CSANe<br>22ATEX1140X、CSAE 22UKEX1307X |
|----------------------------------------|-----------------------------------------------------------------------------|
| 規格                                     | EN IEC 60079-0: 2018、EN 60079-7:<br>2015/A1:2018、EN 60079-11: 2012          |
| Zone 0 への本質安全のマーク                      | Ex ec [ia Ga] IIC T4 Gc;                                                    |
| Division 2 または Zone 2 への本質<br>安全防爆のマーク | Ex ec [ic] IIC T4 Gc;                                                       |
| Zone 21 への本質安全出力のマーク                   | Ex ec [ia IIIC Db] IIC T4 Gc;                                               |
| Zone 22 への本質安全出力のマーク                   | Ex ec [ic IIIC Dc] IIC T4 Gc;                                               |
| 温度コード                                  | T4(–40 °C ≤ T <sub>a</sub> ≤ 70 °C)                                         |

#### 安全な使用のための特別条件(X)

- 1. 設置「ic」、Um は 30 Vdc と定義されています。1410S1 は SELV/ PELV 電源でのみ電力供給できます。
- 2. 1410S1 は IS 出力から接地への 500 Vac 要件に耐えられません。
- 3. 1410S1 には、EN IEC 60079-0:2018 の要件を満たす外部 IP54 が 必要です。

#### 7.1.7 IECEx

#### N7 IECEx Zone 2、本質安全防爆出力

| 証明書               | IECEx CSAE 22.0044X                                    |
|-------------------|--------------------------------------------------------|
| 規格                | IEC 60079-0:2017、IEC<br>60079-7:2015、IEC 60079-11:2011 |
| Zone 0 への本質安全のマーク | Ex ec [ia Ga] IIC T4 Gc;                               |

 Division 2 または Zone 2 への本質安
 Ex ec [ic] IIC T4 Gc;

 全防爆のマーク
 Ex ec [ia IIIC Db] IIC T4 Gc;

 Zone 21 への本質安全出力のマーク
 Ex ec [ia IIIC Db] IIC T4 Gc;

 Zone 22 への本質安全出力のマーク
 Ex ec [ic IIIC Dc] IIC T4 Gc;

 温度コード
 T4(-40 °C ≤ Ta ≤ 70 °C)

安全な使用のための特別条件 (X)

- 1. 設置「ic」、Um は 30 Vdc と定義されています。1410S1 は SELV/ PELV 電源でのみ電力供給できます。
- 2. 1410S1 は IS 出力から接地への 500 Vac 要件に耐えられません。
- 3. 1410S1 には、EN IEC 60079-0:2018 の要件を満たす外部 IP54 が 必要です。

## 7.2 Emerson Wireless 1410S2 ゲートウェイ

改訂: 3.0

7.2.1 欧州指令に関する情報

EU 適合宣言書の写しは、クイック・スタート・ガイドの最後にあります。 最新の EU 指令適合宣言書は Emerson.com を参照してください。

7.2.2 通常使用区域に関連する認証

電源モジュールは標準として、連邦労働安全衛生局 (OSHA) の認定を受け た国家認定試験機関 (NRTL) によって、設計が基本的な電気的、機械的、 および防火要件を満たしていることを確認するための検査および試験が 実施されています。

7.2.3 北米での機器の設置

米国電気工事規程<sup>®</sup> (NEC) およびカナダ電気工事規定 (CEC) は、Division のマークが付いた機器を Zone で使用すること、および Zone のマークが 付いた機器を Division で使用することを許可しています。これらのマー クは領域分類、ガス、温度クラスに適している必要があります。この情報 はそれぞれの規程で明確に定義されています。

7.2.4 米国

#### N5 米国 Division 2、本質安全防爆出力

- 証明書 80009647 (CSA)
- 規格 UL 60079-0: 2019、UL 60079-7: 2017、UL 60079-11: 2014、UL 60079-31: 2015、FM 3600: 2011、FM 3610:2018、FM 3611:2004、FM 3616:2011、UL 61010-1-12 第 3 版

Division 1 または Zone 0 への本質安全 防爆出力のマーク Class I, II, III, Division 2, Groups A, B, C, D, F, G / 本質安全防爆出力: Class I, Division 1, Groups A, B, C, D / Class I, Zone 2 AEx ec [ia Ga] IIC T4 Gc / Class I, Class II, Zone 22 AEx tc [ia Ga] IIIC T90 Dc

- Division 2 または Zone 2 への本質安全 防爆のマーク
  Class I, II, III, Division 2, Groups A, B, C, D, F, G / 本質安全防爆出力: Class I, Division 2, Groups A, B, C, D / Class I, Zone 2 AEx ec [ic] IIC T4 Gc / Class II, Zone 22 AEx tc [ic Gc] IIIC T90 Dc
- 温度コード Rev 1 (-40 °C  $\leq$  T<sub>a</sub>  $\leq$  65 °C ), Rev 2 T4 (-40 °C  $\leq$  T<sub>a</sub>  $\leq$  70 °C)

#### 安全に使用するための特別条件 (X):

1. 警告:静電帯電が生じる危険 - 説明を参照してください。

 警告:本装置には UL 60079-7:2017 の第 6.1 条、および UL 60079-11:2014 の第 6.3.13 に定義された 500 V の絶縁耐圧試験 の耐性はありません。設置する際はこの点に注意してください。

#### 7.2.5 カナダ

#### N6 カナダ Division 2、本質安全防爆出力

証明書 80009647 (CSA)

規格 CAN/CSA C22.2 No 60079-0:2019, CAN/CSA C22.2 No 60079-7:2016、CAN/CSA C22.2 No 60079-7:2016、CAN/CSA C22.2 No 60079-11:2014、CAN/CSA C22.2 No.25:2014、CAN/CSA C22.2 No.61010-1-12 第 3 版

Division 1 または Zone 0 への本質安全 防爆出力のマーク Class I, II, III, Division 2, Groups A, B, C, D, F, G / 本質安全防爆出力: Class I, Division 1, Groups A, B, C, D / Class I, Zone 2 Ex ec [ia Ga] IIC T4 Gc / Class II, Zone 22 Ex tc [ia Ga] IIIC T90 Dc

Division 2 または Zone 2 への本質安全 防爆出力のマーク Class I, II, III, Division 2, Groups A, B, C, D, F, G / 本質安全防爆出力: Class I, Division 2, Groups A, B, C, D / Class I, Zone 2 Ex ec [ic] IIC T4 Gc / Class II, Zone 22 Ex tc [ic Gc] IIIC T90 Dc

温度コード Rev 1 (-40 °C  $\leq$  T<sub>a</sub>  $\leq$  65 °C), T4 (-40 °C  $\leq$  T<sub>a</sub>  $\leq$  70 °C)

#### 安全に使用するための特別条件(X):

- 警告:静電帯電が生じる危険 説明を参照してください。 AVERTISSEMENT - RISQUE D'EXPLOSION.NE PAS DÉBRANCHER PENDANT QUE LE CIRCUIT EST SOUS TENSION.
- 2. 警告: 本装置には CAN/CSA 60079-7:2016 の第 6.1 条、および CAN/CSA 60079-11:2014 の第 6.3.13 に定義された 500 V の絶縁 耐圧試験の耐性はありません。設置する際はこの点に注意してく ださい。

Avertissement: L'équipement n'est pas capable de résister au test de résistance électrique de 500V tel que défini dans la clause 6.1 de CAN / CSA 60079-7:2016 et 6.3.13 de CAN / CSA 60079-11:2014.Ceci doit être pris en compte lors de l'installation.

#### 7.2.6 欧州

#### N1 ATEX ゾーン 0 まで本質安全防爆出力で安全性増加

- 証明書 SGS20ATEX0036X
- $\mathbf{7-7}$  ( II 3(1)G Ex ec [ia Ga] IIC T4 Gc (-40 °C  $\leq$  T<sub>a</sub>  $\leq$  +65 °C)

規格 EN IEC 60079-0: 2018、EN IEC 60079-7:2015+A1:2018、EN 60079-11: 2012、EN 60079-15:2010、EN 60079-31:2014

#### N1 ATEX ゾーン 0 まで本質安全防爆出力で安全性増加(Cisco Outdoor Access Point 型番 IW-6300H-AC-x-K9 との使用のみ)

- 証明書 SGS20ATEX0036X
- $\neg 2$   $\bigcirc$  II 3(1)G Ex ec nA [ia Ga] IIC T4 Gc (-40 °C  $\leq T_a \leq +65$  °C)
- 規格 EN IEC 60079-0: 2018、EN IEC 60079-7:2015+A1:2018、EN 60079-11: 2012、EN 60079-15:2010、EN 60079-31:2014

#### 安全に使用するための特別条件 (X):

- ハウジングのポリウレタン塗装仕上げは静電放出の危険につながる場合があります。そのような表面の静電気帯電に対して伝導性のある外的状況から筐体を保護するように注意してください。また、装置は湿らせた布でのみ清掃するようにしてください。
- 装置には EN 60079-7:2015+ A1:2018 の条項 6.1 および 6.3.13 EN 60079-11:2012 に 定義された 500V の絶縁耐圧試験の耐性は ありません。設置する際はこの点に注意してください。

#### N1 ATEX ゾーン 2 まで本質安全防爆出力で安全性増加

- 証明書 SGS20ATEX0057X
- マーク 🐵 II 3G Ex ec [ic] IIC T4 Gc (-40 °C  $\leq$  T<sub>a</sub>  $\leq$  +65 °C)
- 規格 EN IEC 60079-0: 2018、EN IEC 60079-7:2015+A1:2018、EN 60079-11: 2012、EN 60079-15:2010、EN 60079-31:2014

#### N1 ATEX ゾーン 2 まで本質安全防爆出力で安全性増加(Cisco Outdoor Access Point 型番 IW-6300H-AC-x-K9 との使用のみ)

- 証明書 SGS20ATEX0057X
- マーク ⑥ II 3G Ex ec nA [ic] IIC T4 Gc (-40 °C  $\leq$  T<sub>a</sub>  $\leq$  +65 °C)
- 規格 EN IEC 60079-0: 2018、EN IEC 60079-7:2015+A1:2018、EN 60079-11: 2012、EN 60079-15:2010、EN 60079-31:2014

#### 安全に使用するための特別条件 (X):

- ハウジングのポリウレタン塗装仕上げは静電放出の危険につなが る場合があります。そのような表面の静電気帯電に対して伝導性 のある外的状況から筐体を保護するように注意してください。ま た、装置は湿らせた布でのみ清掃するようにしてください。
- 本機器の本質的に安全でない電源、Modbus RTU および イーサネ ット ポート 接続には、たとえば IEC 60950 シリーズ、IEC 61010-1

または技術的に 同等の標準の要件に準拠する機器などの安全特別 低電圧 (SELV) または 保護特別低電圧 (PELV) 回路から電力が供給 されなくてはなりません。

3. 装置には EN 60079-7:2015+ A1:2018 の条項 6.1 および 6.3.13 EN 60079-11:2012 に 定義された 500V の絶縁耐圧試験の耐性は ありません。設置する際はこの点に注意してください。

#### ゾーン 0 までの本質安全防爆出力を備えた ND ATEX 粉塵着火防止

- 証明書 SGS20ATEX0036X
- マーク ⑥ II 3D (1G) Ex tc [ia IIC Ga] IIIC T90 °C Dc (-40 °C ≤ T<sub>a</sub> ≤ +65 °C)
- 規格 EN IEC 60079-0: 2018、EN IEC 60079-7:2015+A1:2018、EN 60079-11: 2012、EN 60079-15:2010、EN 60079-31:2014

#### 安全に使用するための特別条件(X):

- ハウジングのポリウレタン塗装仕上げは静電放出の危険につなが る場合があります。そのような表面の静電気帯電に対して伝導性 のある外的状況から筐体を保護するように注意してください。ま た、装置は湿らせた布でのみ清掃するようにしてください。
- 装置には EN 60079-7:2015+ A1:2018 の条項 6.1 および 6.3.13 EN 60079-11:2012 に 定義された 500V の絶縁耐圧試験の耐性は ありません。設置する際はこの点に注意してください。

#### ゾーン2までの本質安全防爆出力を備えた ND ATEX 粉塵着火防止

- 証明書 SGS20ATEX0036X
- マーク ⑥ II 3D (3G) Ex tc [ic IIC Gc] IIIC T90 °C Dc (-40 °C ≤ T<sub>a</sub> ≤ +65 °C)
- 規格 EN IEC 60079-0: 2018、EN IEC 60079-7:2015+A1:2018、EN 60079-11: 2012、EN 60079-15:2010、EN 60079-31:2014

#### 安全に使用するための特別条件 (X):

- ハウジングのポリウレタン塗装仕上げは静電放出の危険につなが る場合があります。そのような表面の静電気帯電に対して伝導性 のある外的状況から筐体を保護するように注意してください。ま た、装置は湿らせた布でのみ清掃するようにしてください。
- 本機器の本質的に安全でない電源、Modbus RTU および イーサネ ット ポート 接続には、たとえば IEC 60950 シリーズ、IEC 61010-1 または技術的に 同等の標準の要件に準拠する機器などの安全特別 低電圧 (SELV) または 保護特別低電圧 (PELV) 回路から電力が供給 されなくてはなりません。

3. 装置には EN 60079-7:2015+ A1:2018 の条項 6.1 および 6.3.13 EN 60079-11:2012 に 定義された 500V の絶縁耐圧試験の耐性は ありません。設置する際はこの点に注意してください。

#### 7.2.7 海外

#### N7 IECEx ゾーン 0 まで本質安全防爆出力で安全性増加

- 証明書 IECEx BAS.20.0022X
- $\mathbf{7-7}$  Ex ec [ia Ga] IIC T4 Gc (-40 °C  $\leq$  T<sub>a</sub>  $\leq$  +65 °C)
- 規格 IEC 60079-0: 2017、IEC 60079-7:2015+A1:2017、IEC 60079-11: 2011、IEC 60079-15:2017、IEC 60079-31:2013

#### N7 IECEx ゾーン 0 まで本質安全防爆出力で安全性増加(Cisco Outdoor Access Point 型番 IW-6300H-AC-x-K9 との使用のみ)

- 証明書 IECEx BAS.20.0022X
- $\mathbf{7-7}$  Ex ec nA [ia Ga] IIC T4 Gc (-40 °C  $\leq$  T<sub>a</sub>  $\leq$  +65 °C)
- 規格 IEC 60079-0: 2017、IEC 60079-7:2015+A1:2017、IEC 60079-11: 2011、IEC 60079-15:2017、IEC 60079-31:2013

#### 安全に使用するための特別条件 (X):

- ハウジングのポリウレタン塗装仕上げは静電放出の危険につなが る場合があります。そのような表面の静電気帯電に対して伝導性 のある外的状況から筐体を保護するように注意してください。ま た、装置は湿らせた布でのみ清掃するようにしてください。
- 装置には EN 60079-7:2015+ A1:2018 の条項 6.1 および 6.3.13 EN 60079-11:2012 に 定義された 500V の絶縁耐圧試験の耐性は ありません。設置する際はこの点に注意してください。

#### N7 IECEx ゾーン2まで本質安全防爆出力で安全性増加

- 証明書 IECEx BAS.20.0027X
- **マーク** ec [ic] IIC T4 Gc (-40 °C  $T_a$  ≤ +65 °C)
- 規格 IEC 60079-0: 2017、IEC 60079-7:2015+A1:2017、IEC 60079-11: 2011、IEC 60079-15:2017、IEC 60079-31:2013

#### N7 IECEx ゾーン 2 まで本質安全防爆出力で安全性増加 (Cisco Outdoor Access Point 型番 IW-6300H-AC-x-K9 との使用のみ)

- 証明書 IECEx BAS.20.0027X
- $\mathbf{7}-\mathbf{7}$  Ex ec nA [ic] IIC T4 Gc (-40 °C  $\leq$  T<sub>a</sub>  $\leq$  +65 °C)

規格 IEC 60079-0: 2017、IEC 60079-7:2015+A1:2017、IEC 60079-11: 2011、IEC 60079-15:2017、IEC 60079-31:2013

#### 安全に使用するための特別条件 (X):

- ハウジングのポリウレタン塗装仕上げは静電放出の危険につながる場合があります。そのような表面の静電気帯電に対して伝導性のある外的状況から筐体を保護するように注意してください。また、装置は湿らせた布でのみ清掃するようにしてください。
- 本機器の本質的に安全でない電源、Modbus RTU および イーサネ ット ポート 接続には、たとえば IEC 60950 シリーズ、IEC 61010-1 または技術的に 同等の標準の要件に準拠する機器などの安全特別 低電圧 (SELV) または 保護特別低電圧 (PELV) 回路から電力が供給 されなくてはなりません。
- 3. 装置には EN 60079-7:2015+ A1:2018 の条項 6.1 および 6.3.13 EN 60079-11:2012 に 定義された 500V の絶縁耐圧試験の耐性は ありません。設置する際はこの点に注意してください。

#### ゾーン0までの本質安全防爆出力を備えた NF IECEx 粉塵着火防止

- 証明書 IECEx BAS.20.0022X
- $\mathbf{7-7}$  Ex tc [ia IIC Ga] IIIC T90 °C Dc (-40 °C  $\leq T_a \leq +65$  °C)
- 規格 IEC 60079-0: 2017、IEC 60079-7:2015+A1:2017、IEC 60079-11: 2011、IEC 60079-15:2017、IEC 60079-31:2013

#### 安全に使用するための特別条件(X):

- ハウジングのポリウレタン塗装仕上げは静電放出の危険につながる場合があります。そのような表面の静電気帯電に対して伝導性のある外的状況から筐体を保護するように注意してください。また、装置は湿らせた布でのみ清掃するようにしてください。
- 本装置には EN 60079-7:2015+ A1:2017 の条項 6.1 に定義される 500 V の絶縁耐圧試験の耐性はありません。設置する際はこの点 に注意してください。

#### ゾーン2までの本質安全防爆出力を備えた NF IECEx 粉塵着火防止

- 証明書 IECEx BAS.20.0027X
- $\mathbf{7-7}$  Ex tc [ic IIC Gc] IIIC T90 °C Dc (-40 °C  $\leq T_a \leq +65$  °C)
- 規格 IEC 60079-0: 2017、IEC 60079-7:2015+A1:2017、IEC 60079-11: 2011、IEC 60079-15:2017、IEC 60079-31:2013

#### 安全に使用するための特別条件 (X):

- ハウジングのポリウレタン塗装仕上げは静電放出の危険につなが る場合があります。そのような表面の静電気帯電に対して伝導性 のある外的状況から筐体を保護するように注意してください。ま た、装置は湿らせた布でのみ清掃するようにしてください。
- 2.本機器の本質的に安全でない電源、Modbus RTU および イーサネット ポート 接続には、たとえば IEC 60950 シリーズ、IEC 61010-1 または技術的に 同等の標準の要件に準拠する機器などの安全特別 低電圧 (SELV) または 保護特別低電圧 (PELV) 回路から電力が供給 されなくてはなりません。
- 本装置には EN 60079-7:2015+ A1:2017 の条項 6.1 に定義される 500 V の絶縁耐圧試験の耐性はありません。設置する際はこの点 に注意してください。

## 8 適合宣言

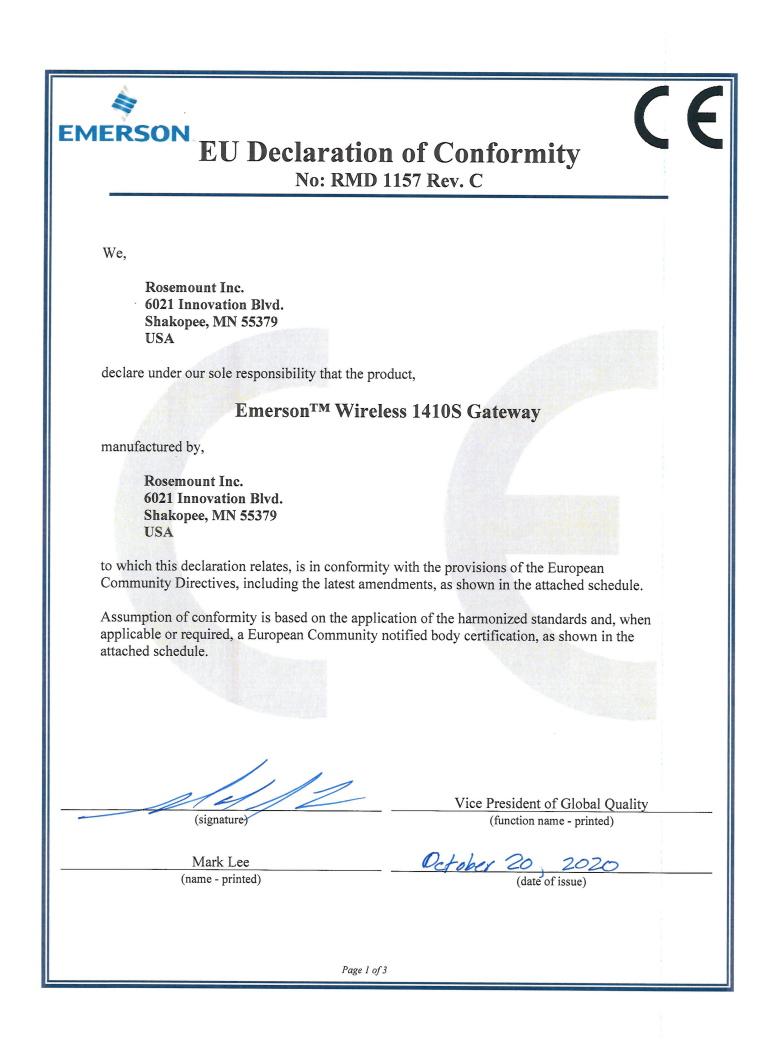

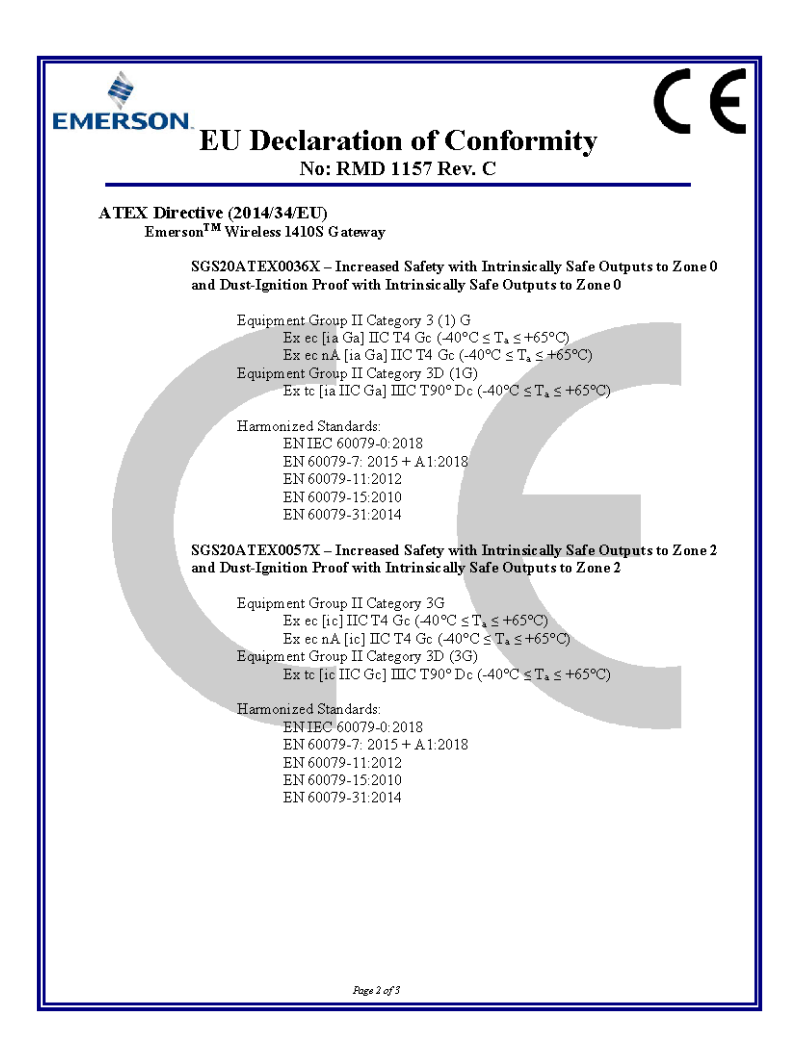

| EMERSON<br>EU Declaration of Conformity<br>No: RMD 1157 Rev. C                                           |  |  |
|----------------------------------------------------------------------------------------------------|--|--|
| ATEX Notified Bodies                                                                                     |  |  |
| SGS FIMCO OY [Notified Body Number: 0598]<br>P.O. Box 30 (Sarkiniementie 3)<br>00211 HELSINKI<br>Finland |  |  |
| ATEX Notified Body for Quality Assurance                                                                 |  |  |
| SGS FIMCO OY [Notified Body Number: 0598]<br>P.O. Box 30 (Sarkiniementie 3)<br>00211 HELSINKI<br>Finland |  |  |
| EMC Directive (2014/30/EU)<br>Harmonized Standards:<br>EN 61326-1: 2013                                  |  |  |
| Fage 3 of 3                                                                                              |  |  |

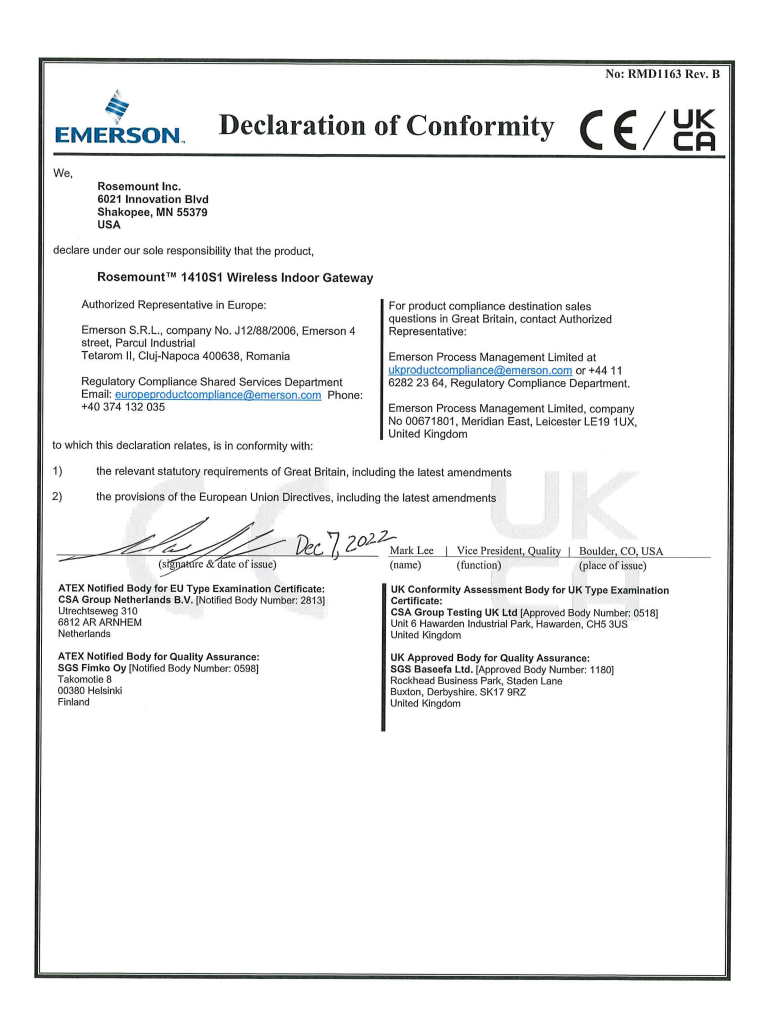

|                                                                                                    | No: RMD1163 Rev. B                                                                                                    |
|----------------------------------------------------------------------------------------------------|----------------------------------------------------------------------------------------------------|
|                                                                                                    | of Conformity CC / UK                                                                                                    |
| EMERSON. Declaration                                                                                                    |                                                                                                    |
| EMC Directive (2014/30/EU)<br>Harmonized Standards:<br>EN 61326-1:2013                                                                                                    | Electromagnetic Compatibility Regulations 2016 (S.I. 2016/1091)<br>Designated Standards:<br>EN 61326-1:2013                                                                             |
| ATEX Directive (2014/34/EU)                                                                                                    | Equipment and Protective Systems Intended for use in<br>Potentially Explosive Atmospheres Regulations 2016 (S )                                                                         |
| CSANe 22ATEX1078X – Model 1410S1 Wireless Indoor<br>Gateway<br>Equipment Group II, Category 3(1) G<br>Ex et [ia Ga] IIC 74 Gc<br>(-40°C 5 Ta 5 °0°C)                                                 | 2016/1107)<br>CGAE 221/EX124X – Model 141081 Wireless Indoor<br>Gateway<br>Equipment Group II, Category 3(1) G<br>Ex ec [ia Ga] IIC 74 Gc<br>(-40°C 57 Ia 570°C)                        |
| Equipment Group II, Category 3(2D) G<br>Ex ec [la IIIC Db] IIC T4 Gc<br>(-40°C ≤ Ta ≤ 70°C)                                                                                                    | Equipment Group II, Category 3(2D) G<br>Ex ec [ia IIIC Db] IIC T4 Gc<br>(-40°C ≤ Ta ≤ 70°C)                                                                                             |
| Harmonized Standards;<br>EN IEC 60079-0:2018<br>EN 60079-1:2012<br>EN 60079-6:2015/A1:2018                                                                                                    | Designated Standards:<br>EN IEC 60079-0:2018<br>EN 60079-51:2012<br>EN 60079-5:2015/A1:2018                                                                                             |
| CSANe 22ATEX1140X - Model 1410S1 Wireless Indoor<br>Galeway<br>Equipment Group II, Category 3(3) G<br>Ex ce [b] IIC 14 Gc<br>(40°C s <sup>-</sup> 1a s 2°CC)<br>Equipment Group II, Category 3(3D) G | CSAE 22UKEX1307X – Model 1410S1 Wireless Indoor<br>Gateway<br>Equipment Group II, Category 3(3) G<br>Ex ec [c] IIC 74 Gc<br>(-40°C 5° T a 50°C)<br>Equipment Group II, Category 3(3D) G |
| Ex ecipt find Dolp (IC 14 Ge<br>(40° C 51 as 70°C)<br>Harmonized Standardo:<br>EN IEC 6070-11:2012<br>EN 60074-11:2012<br>EN 60074-11:2012                                                           | Ex ec [ic IIIC De] IIC 74 Ge<br>(40°C 51 as 20°C)<br>Designated Standards:<br>EN IEC 60079-02016<br>EN 60079-11:2012                                                                    |
|                                                                                                    | EN 60019-5.2013/11.2016                                                                                                    |
|                                                                                                    |                                                                                                    |
|                                                                                                    |                                                                                                    |
|                                                                                                    |                                                                                                    |
|                                                                                                    |                                                                                                    |
|                                                                                                    |                                                                                                    |
|                                                                                                    |                                                                                                    |

クイック・スタート・ガイド

# 

クイック・スタート・ガイド 00825-0604-4410, Rev. BC 2022 年 12 月

詳細は、 **Emerson.com** をご覧ください。 <sup>©</sup>2022 Emerson 無断複写・転載を禁じ<sup>ま</sup> す。

Emerson の販売条件は、ご要望に応じて 提供させていただきます。Emerson の ロゴは、Emerson Electric Co. の商標お よびサービスマークです。Rosemount は、Emerson 系列企業である一社のマー クです。他のすべてのマークは、それぞ れの所有者に帰属します。

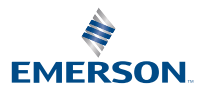

ROSEMOUNT